## **Order your final transcript**

Do you know where you'll be sending your transcript when your final grades are in?

If the answer is yes, then place your order now. Your transcript won't be sent until your final grades are on it.

## **TO ORDER YOUR FINAL TRANSCRIPT:**

- 1. Sign in to your Parchment account.
  - If you forgot your password, go to the Forgot Password page to reset it.
  - If you don't have a Parchment account yet, create an account now.
  - Change your email address to one you use regularly because you will receive email updates on the status of your order.

| Email address or | isername |         |  |
|------------------|----------|---------|--|
|                  |          |         |  |
| Password         |          |         |  |
|                  |          |         |  |
|                  |          |         |  |
|                  |          | SIGN IN |  |

2. Click Order.

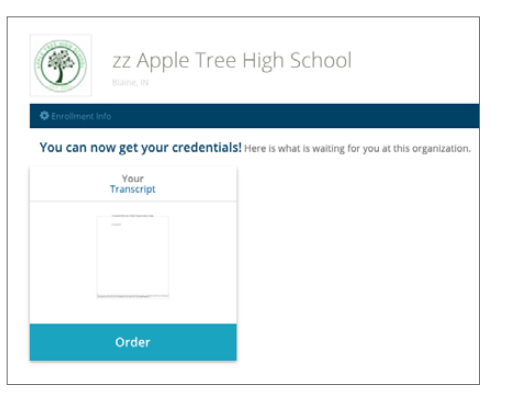

3. Search for the destination that you want to send your final transcript to. When you find it, click **Select**.

| Select a Dest                                 | ination                |                   |                                                                                           |               |                                   |        |
|-----------------------------------------------|------------------------|-------------------|-------------------------------------------------------------------------------------------|---------------|-----------------------------------|--------|
| Where would you like to send your credential? |                        | 6<br>0            | OR                                                                                        | <b>8</b><br>0 |                                   |        |
|                                               |                        |                   | An Academic<br>Organization,<br>Admissions Office,<br>Business, or Other<br>Organization. |               | Yourself or<br>Another Individual |        |
| Uni                                           | versity of North Texas |                   |                                                                                           |               | Search                            |        |
|                                               |                        |                   | Advanc                                                                                    | ed Search     |                                   |        |
| Institution                                   |                        | Location          | Organization Type                                                                         |               |                                   |        |
| University of North Texa                      | 15                     | Denton,<br>TX, US | College /Undergraduate                                                                    |               |                                   | Select |

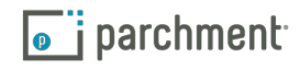

4. Under When do you want this sent?, select Hold for Grades. This means the transcript won't be sent until this semester's grades are on it. Click Save & Continue. You'll click Save & Continue again after reviewing your order.

| Order Details                                                 |                                                                                                    |                                                                                     |                                         |
|---------------------------------------------------------------|----------------------------------------------------------------------------------------------------|-------------------------------------------------------------------------------------|-----------------------------------------|
| Your order has NOT been placed yet.                           |                                                                                                    |                                                                                     |                                         |
| Item(s) being ordered:                                        |                                                                                                    |                                                                                     |                                         |
| FROM<br>zz Apple Tree High School<br>Blaine, IN<br>TRANSCRIPT | TO<br>Cristin Dee<br>cdtest1@parchment.com<br>When do vou want this sent?<br>Send Now<br>Hold for Grades<br>Application tracking Number (optional) | Delete this item                                                                    |                                         |
| St Electronic                                                 | + Add Another Destination                                                                                                    | Credential Fee<br>Shipping / Handling<br>Item Total                                 | \$0.00<br>\$0.00<br><b>\$0.00</b>       |
|                                                               |                                                                                                    | Total Credential Fees<br>Total Shipping / Handling<br>Order Total<br>Save & Contine | \$0.00<br>\$0.00<br><b>\$0.00</b><br>ue |

5. Give consent and click **Save & Continue**. If you are asked to make a payment, you will get a payment screen. Once you make the payment (if applicable), you're all set.

| authorize Parchment to release my academic credentials from zz Apple Tree High School to the destinations I select.                         |                 |
|----------------------------------------------------------------------------------------------------|-----------------|
| ign here with mouse or finger:                                                                                                    | Clear Signature |
| ype Name:<br>Jen Jones<br>I certify under penalty of law that I am the individual identified above and I am authorized to take this action. |                 |

A FEW RESOURCES Quick Start Guide to ordering transcripts Watch the ordering video Watch the tracking video

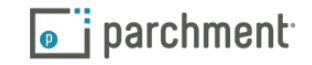